# Διαγραφή παλαιού λογαριασμού webex xxx@sch.gr (Free account)

Αφορά εγγραφή που πιθανόν έχει κάνει παλαιά ο χρήστης με e-mail του ΠΣΔ στην ελεύθερη μορφή της υπηρεσίας <u>https://www.webex.com/</u>

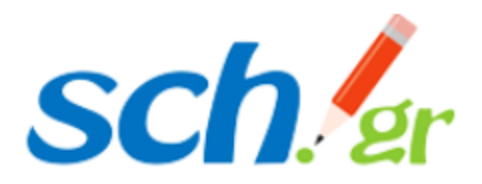

Αν έχετε δημιουργήσει παλαιότερα κάποιο λογαριασμό στη Cisco Webex με email του Πανελλήνιου Σχολικού Δικτύου θα πρέπει πρώτα να διαγράψετε το λογαριασμό αυτό και μετά να εγγραφείτε στην υπηρεσία webex.sch.gr

Ο οδηγός αυτός αναφέρεται στη διαγραφή παλαιού λογαριασμού (free account Cisco Webex) και σας αφορά **μόνο** αν είχατε εγγραφεί με το email που έχετε στο Πανελλήνιο Σχολικό Δίκτυο

**Αν δεν καταστεί δυνατή η διαγραφή σας,** γιατί δεν αφορά την ελεύθερη μορφή της υπηρεσίας https://www.webex.com/ ή για όποιο άλλο λόγο, τότε μπορείτε να μας το αναφέρετε σύμφωνα με το https://www.sch.gr/helpdesk με σκοπό να διερευνήσουμε το θέμα σας.

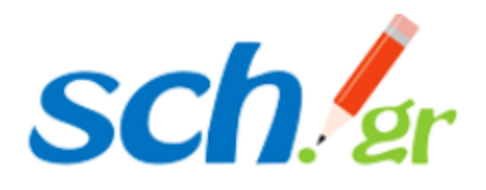

### ΠΡΟΣΟΧΗ

Με τη διαγραφή αυτή θα διαγραφούν όλες οι πληροφορίες που υπήρχαν στον παλιό λογαριασμό σας και αφορούν τηλεδιασκέψεις, μηνύματα, επικοινωνία με άλλους χρήστες του διαδικτύου, ή ότι άλλο υλικό σχετίζεται με τον παλιό λογαριασμό σας που διαγράφεται.

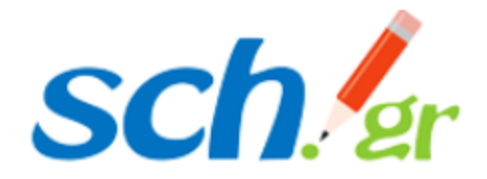

settings.webex.com

- Ανοίγετε τον φυλλομετρητή σας και πληκτρολογείτε στη γραμμή διευθύνσεων: <u>https://settings.webex.com</u>
- Εμφανίζεται η οθόνη της διπλανής εικόνας
- Συμπληρώνετε το email που
   έχετε στο ΠΣΔ και πατάτε
   Sign In

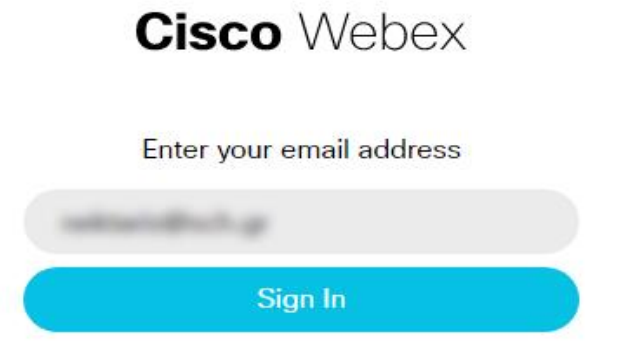

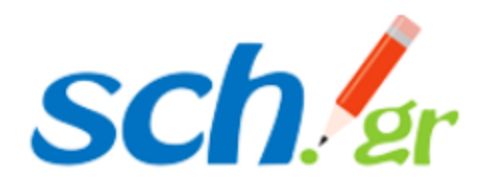

Στην οθόνη που εμφανίζεται ζητείται το password που είχατε ορίσει, κατά την εγγραφή σας στο Cisco webex.

# Εφόσον το γνωρίζετε:

- Συμπληρώνετε το password
- Πατάτε το πλήκτρο Sign In
- Ακολουθείτε το βήμα 5
- Αν δεν το γνωρίζετε:
  - δεν συμπληρώνετε τίποτα και επιλέγετε Forgot password?

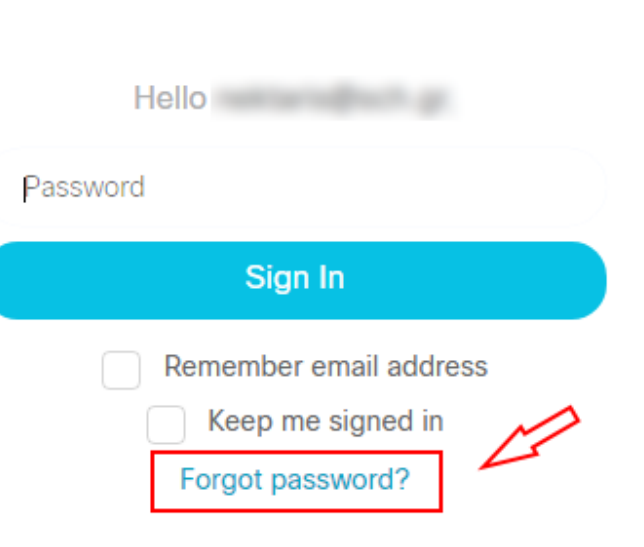

Cisco Webex

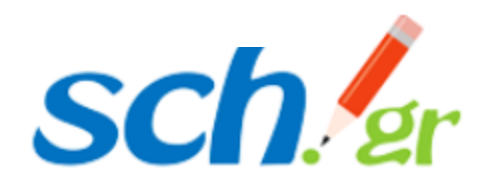

Στο e-mail που έχετε στο ΠΣΔ όπου μπορείτε να μπείτε

- Από την ιστοσελίδα <u>https://webmail.sch.gr</u>
- ή από το πρόγραμμα ηλ.
   ταχυδρομείου σας (πχ Outlook)

θα βρείτε ένα μήνυμα e-mail από τη **Cisco Webex**, με έναν εξαψήφιο αριθμό. Τον αριθμό αυτό τον συμπληρώνετε στο πλαίσιο, όπως φαίνεται στη διπλανή εικόνα οπότε μεταβαίνετε **αυτόματα <u>στο</u> επόμενο βήμα** 

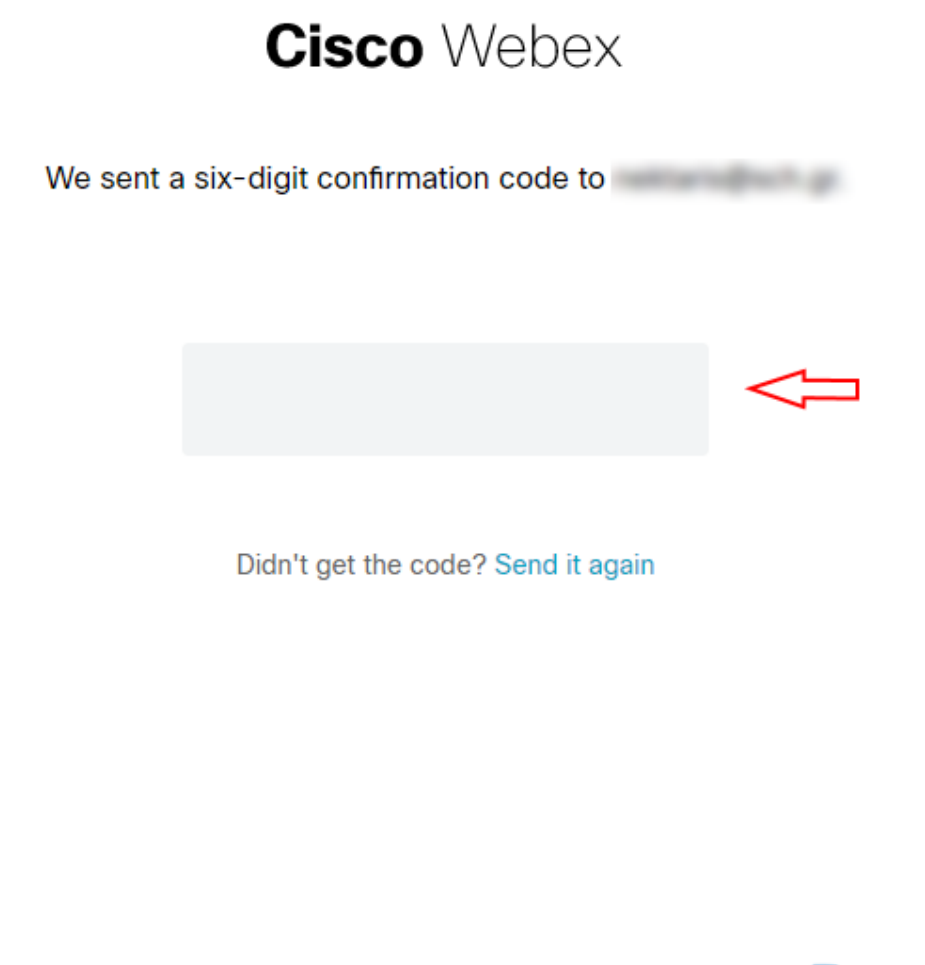

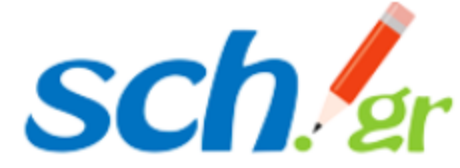

Πληκτρολογείτε ένα νέο password της επιλογής σας δύο φορές, στα πλαίσια «New Password» και Confirm new password, και πατάτε Save & Sign in

### $\textbf{Cisco} \; \text{Webex} \;$

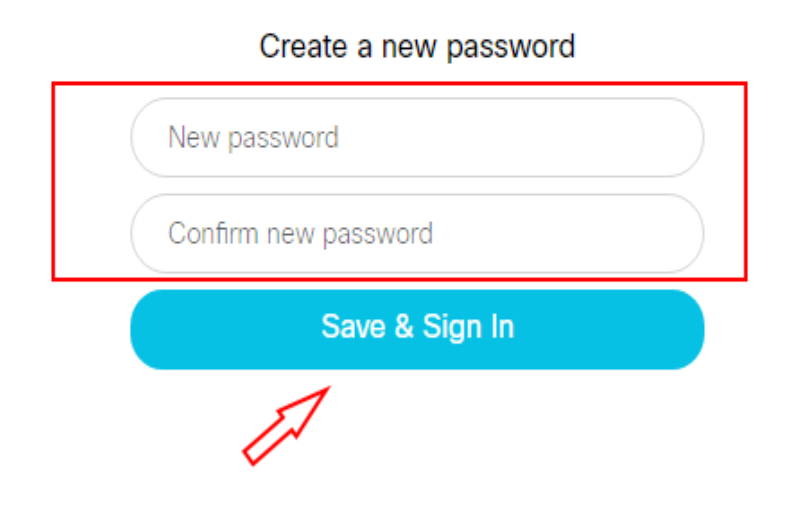

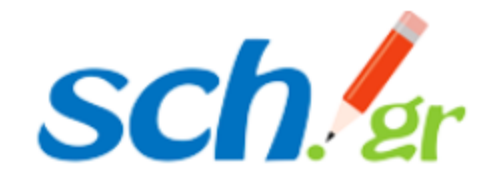

**Cisco** Webex

Βήμα 5

Εμφανίζεται προφίλ σας που έχετε στη Cisco Webex, το οποίο και θα διαγράψετε. Πηγαίνετε στις τρεις τελείες πάνω δεξιά και τις επιλέγετε.

| Settings | My Profile Message & Meetings About Sign out |  |
|----------|----------------------------------------------|--|
|          |                                              |  |
|          |                                              |  |
|          |                                              |  |
|          | WEBEX SIP ADDRESS                            |  |
|          |                                              |  |
|          |                                              |  |
|          |                                              |  |
|          |                                              |  |
|          |                                              |  |

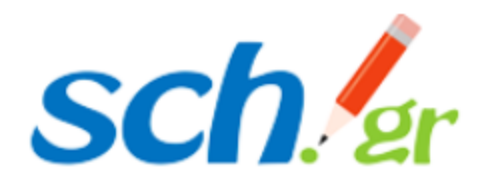

## Εμφανίζεται ένας πίνακας επιλογών όπου επιλέγετε **Delete Account**

Ο λογαριασμός που είχατε φτιάξει παλιά θα διαγραφεί.

| WEBEX SIP ADDRESS | Language Settings Delete Account |
|-------------------|----------------------------------|
|                   |                                  |
|                   |                                  |

My Profile Message & Meetings About

Sign out

Μπορείτε τώρα να μπείτε στη διεύθυνση <u>https://webex.sch.gr</u> και να κάνετε την εγγραφή σας

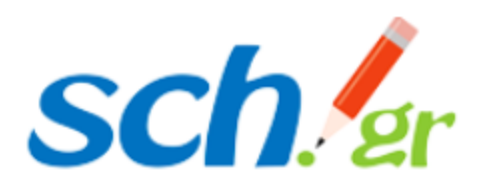

Cisco Webex

Settings